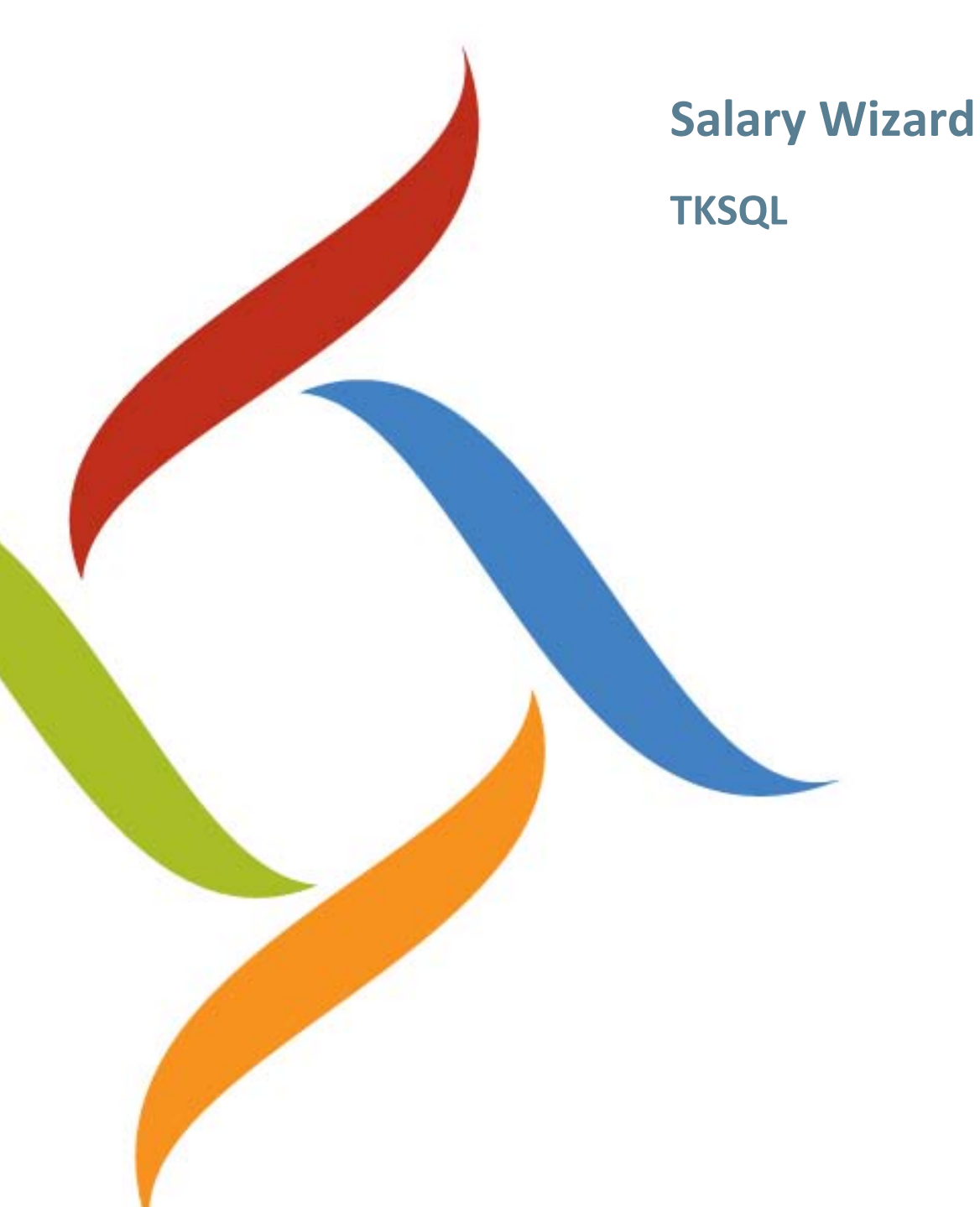

TKSQL 2013.01 SP2 March 31, 2013 Synerion technical documentation and the product(s) described herein are protected by one or more copyrights, patents, foreign patents trademarks or pending applications. No part of this publication may be reproduced or transmitted into any human or computer language in any form or by any means, stored in a retrieval system, transmitted, redistributed, translated or disclosed to third parties, or decompiled in any way including, but not limited to, photocopy, photograph, electronic, mechanical, magnetic or manual without the expressed written permission of Synerion, or its licensors, if any.

All copies, so authorized, contain a full copy of this copyright notice.

Synerion products are licensed products. The product licenses convey the right to use only those specific products, components, modules, features and/or functions specified in the license agreement or contract. This publication may mention or reference products, components, modules, features and/or functions that are not part of a particular license agreement. The customer is not entitled to the receipt of, or use of, any other products, components, modules, features and/or functions that may be referenced in any documentation provided to customer unless additional license fees are paid and an appropriate license agreement is duly executed. Synerion obligations with respect to its products and services are governed solely by the agreements under which they are provided.

This publication is furnished for informational use only and should not be construed as a commitment by Synerion. The information could include technical inaccuracies or typographical errors. Every effort has been made to make this publication as complete and accurate as possible, but it is provided "as is" without warranty of any kind, what so ever, either expressed or implied, including, but not limited to, the implied warranties of merchantability, fitness for a particular purpose, or non- infringement. Synerion may make improvements and/or changes in the program(s), product(s), and/or applications described in this publication at any time without notice. Due to continuous development of Synerion. Products, information published in this document may become obsolete.

Third-party products, services, or company names referenced in this document may be trademarked or copyrighted by their respective owners, and are for identification purposes only.

All Synerion products are licensed. This document and related products are protected amongst others by copyright and distributed under licenses restricting their use, reproduction, distribution, or decompilation. It is illegal to use any Synerion product, or Synerion product components, modules, features and/or functions that have not been properly licensed through Synerion. This document may reference products, components, modules, features and/or functionality that are not part of your license agreement. Their inclusion or mention in this documentation does not constitute entitlement for receipt or use.

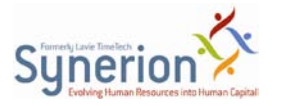

### Contents

- 1 Overview 4
- 2 Pre-Requisites 5
- 3 Exporting to Payroll 6
- 4 Statuses 15

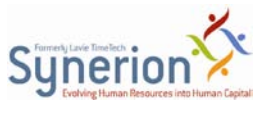

# **1** Overview

The **Salary Wizard** will support approvals and will prompt the user to treat unapproved employees' records prior to payroll export.

This program has some limitations:

- There is no support for **Export to Payroll** automation.
- The employees' data is exported to payroll at pay period level.
- It is not necessary that all daily records or all employees are exported. You can select some employees and/or some records to be exported.

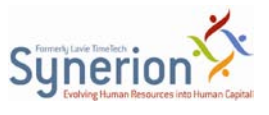

## 2 Pre-Requisites

1. Synerion Direct must be enabled. To do so, in **System Configuration**, in **Self-Service**, ensure that **Synerion Direct Approvals Installed** is set to **Yes**.

| System Configuration                                                                                                    |                                                                                                    | _ 🗆 × |
|----------------------------------------------------------------------------------------------------|----------------------------------------------------------------------------------------------------|-------|
| ? 3 3 0 1                                                                                                    |                                                                                                    |       |
| System Configuration     General Configuration     Dealer     General Configuration     Dealer     Generaty & Authorization     Language     Date & Time | Synerion Direct approvals installed                                                                               | Yes 💌 |
| Printer & Printing<br>Daly File Structure<br>Employee File<br>External Programs<br>Key Fields Format                                                     | Default handling of unauthorized daily records Export to payroll all records Group Number for OT Hours 2 Overtime | *     |
| BackUp  A Browse  Cock Poling  D Payrol Interface  D Payrol Interface                                                                                    | Link to the BK System                                                                                             |       |
| Program Extensions<br>Absences<br>Time Scheduling (TSM)<br>Held Staff Costing<br>E-Mai<br>SmartPhone and SD<br>SmartPhone<br>Seat Service<br>Scheduling  | Field to define it an employee<br>works with SD and/or IBROWSE                                                    | Ĭ     |
| 🏐 Time Costing                                                                                                    |                                                                                                    |       |

The **Default handling of unauthorized daily records** field sets in the **Approvals and Exports** tab the default action for all employees.

2. In order to include the new Salary Wizard, add DSALWIZ to the menu (params = 0).

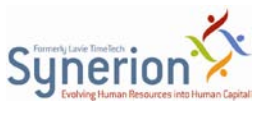

# **3 Exporting to Payroll**

To use the Salary Wizard, do as follows:

1. From the menu, open the **Salary Wizard**. The **Step 1: Payroll Selections** screen is displayed.

| Export Payroll Data (TK Pay-Period File                                                                                                    | ) - Pay Roll Name 1   | X          |  |  |  |  |  |  |  |  |
|----------------------------------------------------------------------------------------------------|-----------------------|------------|--|--|--|--|--|--|--|--|
| Step 1: Payroll Selections       Image: Comparison of the second second se |                       |            |  |  |  |  |  |  |  |  |
| Selections                                                                                                    | Approvals & Export    | Reporting  |  |  |  |  |  |  |  |  |
| Selected Employees:                                                                                                    |                       |            |  |  |  |  |  |  |  |  |
| Plant All Selected<br>Site All Selected<br>Department All Selected<br>Employee All Selected                                                                                                    |                       |            |  |  |  |  |  |  |  |  |
| Select Payroll & Pay Periods                                                                                                    |                       |            |  |  |  |  |  |  |  |  |
| Use Payroll Transfer Tables From                                                                                                    | 1                     |            |  |  |  |  |  |  |  |  |
| Till<br>Pay Period Type                                                                                                    | 19999 V<br>Monthly V  |            |  |  |  |  |  |  |  |  |
| End of Pay Period Day                                                                                                    | 04/30/2013 Calendar   |            |  |  |  |  |  |  |  |  |
| Period No                                                                                                    | 4                     |            |  |  |  |  |  |  |  |  |
| Period Start & End                                                                                                    | 04/01/2013 04/30/2013 |            |  |  |  |  |  |  |  |  |
|                                                                                                    | Cancel                | <br>Next > |  |  |  |  |  |  |  |  |

- 2. Perform the necessary hierarchy, pay periods, and payroll selections.
- 3. Click Next. The Step 2: Payroll Approvals & Export screen (NOTE: Approvals & Export tab) is displayed.

This table prompts you to treat the unapproved records prior to payroll export. In this table, employee records will be displayed only if the daily records are in either:

- Status 100 (record not yet approved), or
- Status 900 (record not for payroll)

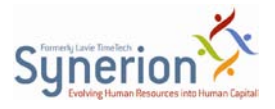

| Export Payroll Data (TK Pay-Period File) - Attendance |                            |              |                       |                               |  |  |  |  |  |  |  |
|-------------------------------------------------------|----------------------------|--------------|-----------------------|-------------------------------|--|--|--|--|--|--|--|
| Selections Approvals & Export Reporting               |                            |              |                       |                               |  |  |  |  |  |  |  |
| Employee Status                                       | Not Approved               |              |                       |                               |  |  |  |  |  |  |  |
| Employee                                              | Name                       | Supervisor   | Supervisor's<br>Phone | Action                        |  |  |  |  |  |  |  |
| • 1017                                                | Kucera Jitka               | Kucera Jitka |                       | Export to Payroll all records |  |  |  |  |  |  |  |
|                                                       |                            |              |                       |                               |  |  |  |  |  |  |  |
| Email Supervisors                                     |                            | liename      |                       | <b>[</b>                      |  |  |  |  |  |  |  |
| Configurati                                           | ion Je. Montel<br>Do not p | print        | <u> </u>              | Configuration                 |  |  |  |  |  |  |  |
|                                                       |                            |              | Cancel                | < Back Export & Execute       |  |  |  |  |  |  |  |

**NOTE**: The Status column in the Daily Browser will be added if the approvals parameter in SYSCNF is applied (remember to add it to the browser configuration screen). In addition, the Approve column overrides the Supervisor Digital Signature (SDS).

| ۵ 🗳  | 💋 Edit/View Daily Activity File                                                      |                   |             |       |           |         |         |                     |                  |                         |     |             |               |                 |           |
|------|--------------------------------------------------------------------------------------|-------------------|-------------|-------|-----------|---------|---------|---------------------|------------------|-------------------------|-----|-------------|---------------|-----------------|-----------|
| File | File Record Records Type Options Second File Help                                    |                   |             |       |           |         |         |                     |                  |                         |     |             |               |                 |           |
| ?    | ? ## ==== # 71\$ \$718 # @# Draw -# == n                                             |                   |             |       |           |         |         |                     |                  |                         |     |             |               |                 |           |
| E    | Employee: 1016 Hajek Adam Department: 3001 Front Desk From Date: 01/05/2013          |                   |             |       |           |         |         |                     |                  |                         |     |             |               |                 |           |
| F    | Period: 201305 Employee: Not approved Manager: Not approved Power User: Not approved |                   |             |       |           |         |         |                     |                  |                         |     |             |               |                 |           |
| 69   |                                                                                      | Date I            | Day<br>jype | Notes | Plant     | S       | ite     | Department          | Approve          | Status                  | EDS | Week<br>Day | Period<br>Key | Absence<br>Code | Pe ▲<br>D |
|      |                                                                                      | 01/05/2013 3      | We          |       | 1         | 1       | 30      | 01                  |                  | Approval not Required   |     | 3           | 201305        |                 | 1.00      |
|      | ▶                                                                                    | 02/05/2013 4      | Th          |       | 1         | 1       | 30      | 01                  |                  | Record Approved         |     | 4           | 201305        |                 | 1.00      |
|      |                                                                                      | 03/05/2013 5      | Fr          |       | 1         | 1       | 30      | 01                  |                  | Record not yet Approved |     | 5           | 201305        |                 | 1.00      |
|      |                                                                                      | 04/05/2013 6      | Sa          |       | 1         | 1       | 30      | 01                  |                  | Record not yet Approved |     | 6           | 201305        |                 | 1.00      |
|      |                                                                                      | 05/05/2013 7      | Su          |       | 1         | 1       | 30      | 01                  |                  | Record not yet Approved |     | 7           | 201305        |                 | 1.00      |
|      |                                                                                      | 06/05/2013 1      | Mo          | Г     | 1         | 1       | 30      | 01                  |                  | Record not yet Approved |     | 1           | 201305        | 37 NS           | 1.00      |
|      |                                                                                      | 07/05/2013 2      | Tu          |       | 1         | 1       | 30      | 01                  |                  | Record not yet Approved |     | 2           | 201305        |                 | 1.00      |
|      |                                                                                      | 08/05/2013 3      | We          |       | 1         | 1       | 30      | 01                  |                  | Record not yet Approved |     | 3           | 201305        |                 | 1.00      |
|      |                                                                                      | 09/05/2013 4      | Th          |       | 1         | 1       | 30      | 01                  |                  | Record not yet Approved |     | 4           | 201305        |                 | 1.00      |
|      |                                                                                      | 10/05/2013 5      | Fr          |       | 1         | 1       | 30      | 01                  |                  | Record not yet Approved | _   | 5           | 201305        |                 |           |
|      |                                                                                      | 11/05/2013 6      | Sa          |       | 1         | 1       | 30      | 01                  |                  | Record not yet Approved | _   | 6           | 201305        |                 |           |
|      |                                                                                      | 12/05/2013 7      | Su          |       | 1         | 1       | 30      | 01                  |                  | Record not yet Approved |     | 7           | 201305        |                 | -         |
|      | 4                                                                                    |                   |             |       |           |         |         |                     |                  |                         |     |             |               |                 | •         |
|      |                                                                                      |                   |             |       |           |         |         | CRNSCHED (Current S | chedule Data/TSN | 1)                      |     |             |               |                 |           |
|      |                                                                                      | Schedule<br>Group | WEEK        | Base  | D4_START1 | D4_END1 | D4_END2 | D4_DEPT2            | D4_0             | DEPT1                   |     |             |               |                 |           |
|      | ▶                                                                                    | 3                 | 20131       | 8 31  | 7:00      | 15:00   | 1       |                     |                  |                         |     |             |               |                 |           |
|      |                                                                                      |                   |             |       |           |         |         |                     |                  |                         |     |             |               |                 |           |
|      |                                                                                      |                   |             |       |           |         |         |                     |                  |                         |     |             |               |                 |           |

The following are additional actions to be performed in this screen:

a. Click the value in the **Supervisor** column. The **List of Supervisors** is displayed.

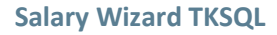

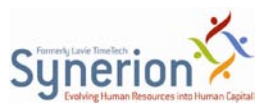

| \$ E             | mple    | oyee 10       | 16 Hajek Adam | I            |            |            | X     |
|------------------|---------|---------------|---------------|--------------|------------|------------|-------|
| _ <sup>Lis</sup> | st of S | Superviso     | ors           |              |            |            |       |
|                  |         | Send<br>Email | Employee      | Last Name    | First Name | Phone      |       |
|                  | ÞĒ      | <b>T</b>      | 1017          | Kucera       | Jitka      |            |       |
|                  |         |               | 1078          | Novak        | Krista     | 0545777685 |       |
|                  |         |               | 1122          | KRATOCHVIL   | Matej      | 0536622804 |       |
|                  |         |               |               |              |            |            |       |
|                  | Hea     | ad Super      | visor         | Kucera Jitka |            | •          |       |
|                  |         |               |               |              |            | Ok Ca      | ancel |

- a. Select the manager/s who will receive notifications about unapproved records.
- **b.** In **Head Supervisor**, select the supervisor who will be displayed in the **List of Supervisors**.

| Emp | loyee Status | Not Approved |   |              |              |
|-----|--------------|--------------|---|--------------|--------------|
|     | Employee     | Name         | _ | Supervisor   | Super<br>Pho |
| ▶   | 1017         | Kucera Jitka |   | Kucera Jitka |              |
|     |              |              |   |              |              |

**NOTE**: This step is most likely to take place by the TKSQL user/HR Manager/Payroll administrator a few days before the pay period ends.

- c. To define the email parameters, click **Configuration**. The **Email Configuration** screen is displayed.
- d. Enter the values relevant to your organization.

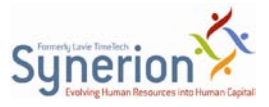

#### Salary Wizard TKSQL

| \$ Email Configuration       |                                               |
|------------------------------|-----------------------------------------------|
| Email Configuration          |                                               |
| Email title                  | Needed Approvals                              |
| Text Under Supervisor Name   | Please approve the below employees attendance |
| Text Under List of Employees | Regards<br>HR Department                      |
| Sender Email                 | Amich.Pal@synerion.com                        |
|                              | Preview Ok Cancel                             |

#### e. To preview the email, click **Preview**.

| S E-mail preview           | vals & Export          |   |
|----------------------------|------------------------|---|
| To amichai.palgi@lavietime | ech.com                |   |
| Subject Needed Approvals   |                        |   |
| Dear Kucera Jitka          |                        | * |
| Please approve the below   | v employees attendance |   |
| Period: 05/2013            |                        |   |
| Employee Number            | Employee Name          |   |
| 1016                       | Hajek Adam             |   |
| 1017                       | Kucera Jitka           |   |
| Regards                    |                        |   |
| HR Department              |                        |   |
|                            |                        |   |
|                            |                        |   |
|                            |                        |   |
|                            |                        |   |
|                            |                        |   |
| 1                          |                        |   |

- f. Close the preview and then click **OK**.
- g. In order to send a notification email after it was configured, click **Send Email** at this step.

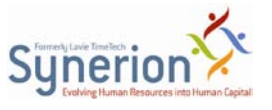

| Email Supervisors |               |   |  |  |  |  |  |  |  |
|-------------------|---------------|---|--|--|--|--|--|--|--|
|                   | Send Email    | 1 |  |  |  |  |  |  |  |
|                   | Configuration |   |  |  |  |  |  |  |  |

h. Once you do that, you will see the **Email Sending progress** screen.

| ail sending progress                                     | Test                       |         |
|----------------------------------------------------------|----------------------------|---------|
| Email sending progress Supervisor                        | Email                      | Status  |
| Connecting mail interface<br>Sending mail to supervisors |                            | Success |
| Kucera Jitka                                             | mich.plg@lavietimetech.com | Sent    |
|                                                          |                            |         |
|                                                          |                            |         |
|                                                          |                            |         |
|                                                          |                            |         |
|                                                          |                            |         |
|                                                          |                            |         |
|                                                          |                            |         |
|                                                          |                            |         |

4. At the end of the pay period, you return to **Step 2: Payroll Approvals & Export**. For each employee, decide which action to take place in order to export his data to payroll.

The options are:

• **Export to Payroll All Records** - Ignores the record's status in Daily and transfers all data to payroll.

**NOTE**: *Presumably, managers have most likely not yet updated all employees' records and the policy is to export all data.* 

• Approve all Records - In the Daily Browser, changes the status of the records to Record Approved.

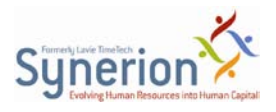

#### Salary Wizard TKSQL

| r    |                                                                                      |             |         |           |         |         |                     |                  |                       |     |             |               |                 |           |
|------|--------------------------------------------------------------------------------------|-------------|---------|-----------|---------|---------|---------------------|------------------|-----------------------|-----|-------------|---------------|-----------------|-----------|
| 🥔 Ed | 🖉 Edit/View Daily Activity File                                                      |             |         |           |         |         |                     |                  |                       |     |             |               | • <b>•</b>      |           |
| File | File Record Records Type Options Second File Help                                    |             |         |           |         |         |                     |                  |                       |     |             |               |                 |           |
| ?    | <u>? 셰겔 코르함 및 귀\$12718 월 @@ Bard-d-ar ar i t</u> > 카 로 D                             |             |         |           |         |         |                     |                  |                       |     |             |               |                 |           |
| Em   | Employee: 1016 Hajek Adam Department: 3001 Front Desk From Date: 01/05/2013          |             |         |           |         |         |                     |                  |                       |     |             |               |                 |           |
| Pe   | Period: 201305 Employee: Not approved Manager: Not approved Power User: Not approved |             |         |           |         |         |                     |                  |                       |     |             |               |                 |           |
| 60%  | Date                                                                                 | Day<br>Type | Notes   | Plant     | S       | ite     | Department          | Approve          | Status                | EDS | Week<br>Day | Period<br>Key | Absence<br>Code | Pe ▲<br>D |
|      | 01/05/201                                                                            | 3 3 We      |         | 1         | 1       | 3       | 1001                |                  | Approval not Required |     | 3           | 201305        |                 | 1.00      |
|      | )2/05/201                                                                            | 34 Th       |         | 1         | 1       | 3       | 1001                |                  | Record Approved       |     | 4           | 201305        |                 | 1.00      |
|      | 03/05/201                                                                            | 3 5 Fr      |         | 1         | 1       | 3       | 001                 | <b>v</b>         | Record Approved       |     | 5           | 201305        |                 | 1.00      |
|      | 04/05/201                                                                            | 36 Sa       |         | 1         | 1       | 3       | 001                 | <b>V</b>         | Record Approved       |     | 6           | 201305        |                 | 1.00      |
|      | 05/05/201                                                                            | 3 7 Su      |         | 1         | 1       | 3       | 1001                | <u> </u>         | Record Approved       |     | 7           | 201305        |                 | 1.00      |
|      | 06/05/201                                                                            | 31 Mo       |         | 1         | 1       | 3       | 001                 |                  | Record Approved       |     | 1           | 201305        | 37 NS           | 1.00      |
|      | 07/05/201                                                                            | 3 2 Tu      |         | 1         | 1       | 3       | 001                 | M                | Record Approved       |     | 2           | 201305        |                 | 1.00      |
| -    | 08/05/201                                                                            | 33 We       |         | 1         | 1       | 3       | 001                 | M                | Record Approved       |     | 3           | 201305        |                 | 1.00      |
| -    | 09/05/201                                                                            | 34 Ih       |         | 1         | 1       | 3       | 001                 | N I              | Record Approved       |     | 4           | 201305        |                 | 1.00      |
| -    | 10/05/201                                                                            | 5 Fr        |         | 1         | -       | 3       | 001                 | <b>▼</b>         | Hecord Approved       |     | 5           | 201305        | I Un            | 1.00      |
| -    | 12/05/201                                                                            | 3 6 5a      |         | 1         | 1       | 3       | 001                 |                  | Record Approved       | -   | 5           | 201305        | 1 Un            | 1.00      |
| -    | 12/05/201                                                                            | s 7 Su      |         | <u></u>   | 1       | 3       | 001                 | <u> </u>         | Hecord Approved       |     | 1           | 201305        | I UN            | 1.00 -    |
|      |                                                                                      |             |         |           |         |         |                     |                  |                       |     |             |               |                 | <u> </u>  |
|      |                                                                                      |             |         |           |         |         | CRNSCHED (Current S | chedule Data/TSM | )                     |     |             |               |                 |           |
|      | Schedu<br>Group                                                                      | e WE        | EK Base | D4_START1 | D4_END1 | D4_END2 | D4_DEPT2            | D4_D             | EPT1                  |     |             |               |                 |           |
|      | ► 3                                                                                  | 201:        | 318 31  | 7:00      | 15:00   | :       |                     |                  |                       |     |             |               |                 |           |
|      |                                                                                      |             |         |           |         |         |                     |                  |                       |     |             |               |                 |           |
|      |                                                                                      |             |         |           |         |         |                     |                  |                       |     |             |               |                 |           |
|      |                                                                                      |             |         |           |         |         |                     |                  |                       |     |             |               |                 |           |
|      |                                                                                      |             |         |           |         |         |                     |                  |                       |     |             |               |                 |           |
|      |                                                                                      |             |         |           |         |         |                     |                  |                       |     |             |               |                 |           |
|      |                                                                                      |             |         |           |         |         |                     |                  |                       |     |             |               |                 |           |
| L    |                                                                                      |             |         |           |         |         |                     |                  |                       |     |             |               |                 |           |
| _    |                                                                                      |             |         |           |         |         |                     |                  |                       |     |             |               |                 |           |

- Decline Unapproved Records Only transfers approved records of all employes in range
- **Do Not Export Employee to Payroll** Selected when the user does not know how to handle the employee, therefore leaving the employee out of payroll. The employee can still be handled.

| 🖁 Export Payroll Data (1           | Export Payroll Data (TK Pay-Period File) - Attendance         |                 |                       |                                     |  |  |  |  |  |  |  |  |
|------------------------------------|---------------------------------------------------------------|-----------------|-----------------------|-------------------------------------|--|--|--|--|--|--|--|--|
| Step 2: Payroll Approvals & Export |                                                               |                 |                       |                                     |  |  |  |  |  |  |  |  |
| Approve and upo                    | Approve and update the required employees - Export to payroll |                 |                       |                                     |  |  |  |  |  |  |  |  |
| Selecti                            | ons                                                           | Approvals & Ex  | port                  | Reporting                           |  |  |  |  |  |  |  |  |
| Employee Status                    | C Not Approved                                                | Not for Payroll |                       |                                     |  |  |  |  |  |  |  |  |
| Employee                           | Name                                                          | Supervisor      | Supervisor's<br>Phone | Action                              |  |  |  |  |  |  |  |  |
| ▶ 1016                             | Hajek Adam                                                    | Kucera Jitka    |                       | Do not Export Employee to Payroll 💌 |  |  |  |  |  |  |  |  |
|                                    |                                                               |                 |                       |                                     |  |  |  |  |  |  |  |  |

If an employee is selected not to be exported to payroll, the Not for Payroll field at the top is added. Once export is executed, this message will appear:

| Export Payroll Data (TK Pay-Period File) - Attendance |                                                                                                    |  |  |  |  |  |  |  |
|-------------------------------------------------------|----------------------------------------------------------------------------------------------------|--|--|--|--|--|--|--|
| <u> </u>                                              | Please note:<br>Since the Decline Employee action has been chosen,some employees will not be exported to payroll |  |  |  |  |  |  |  |
|                                                       | Export to Payrol Cancel                                                                                          |  |  |  |  |  |  |  |

If so, click Export to Payroll to continue with the process.

After all employees have been approved, the screen will appear as so:

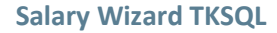

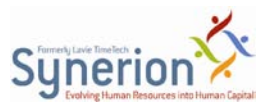

| Export Payroll Data (TK Pay-Period File) - Pay Roll Name 1         Step 2: Payroll Approvals & Export         Approve and update the required employees - Export to payroll |                                            |                       |  |  |  |  |  |  |  |  |
|----------------------------------------------------------------------------------------------------|--------------------------------------------|-----------------------|--|--|--|--|--|--|--|--|
| Selections                                                                                                    | Approvals & Export                         | Reporting             |  |  |  |  |  |  |  |  |
|                                                                                                    | All Employees have been approved correctly |                       |  |  |  |  |  |  |  |  |
| Email Supervisors                                                                                                    | Output FileName                            |                       |  |  |  |  |  |  |  |  |
| pendizman                                                                                                    | Payrol Report                              |                       |  |  |  |  |  |  |  |  |
| Configuration                                                                                                    | Disk _                                     | Configuration         |  |  |  |  |  |  |  |  |
|                                                                                                    | Cancel                                     | Sack Export & Execute |  |  |  |  |  |  |  |  |

5. *Optional*: Click **Reporting** to report and monitor errors. The **Step 3: Reporting** screen (**NOTE: Reporting** tab) is displayed.

| Export Payroll Data (TK Pay-Peri<br>Step 3: Reporting<br>View payroll files & repor | od File) - Attendance |                    |           |        |
|-------------------------------------------------------------------------------------|-----------------------|--------------------|-----------|--------|
| Selections                                                                          |                       | Approvals & Export | Repo      | ting   |
| -View Payroll files                                                                 | View Employe          | e list             |           |        |
|                                                                                     | ×                     | View file          |           |        |
| 🖳 Output file                                                                       | 19/05/201             | 13 11:25           | •         |        |
|                                                                                     |                       | Date and Time      | User name |        |
|                                                                                     |                       | 19/05/2013 11:25   | 9999      |        |
|                                                                                     |                       | 19/05/2013 11:20   | 9999      |        |
| 💙 Undaid file                                                                       |                       | 19/05/2013 11:16   | 9999      |        |
|                                                                                     | View Payrol           | 19/05/2013 11:13   | 9999      |        |
|                                                                                     |                       | 19/05/2013 11:11   | 9999      |        |
| Period Errors                                                                       |                       | View Report        |           |        |
|                                                                                     | C:\TKSQL              | _SOX\payroll.rep   |           |        |
|                                                                                     |                       |                    |           |        |
|                                                                                     |                       |                    |           |        |
|                                                                                     |                       |                    |           |        |
|                                                                                     | I                     |                    |           |        |
|                                                                                     |                       | 6                  |           |        |
|                                                                                     |                       | Lanc               |           | Finish |

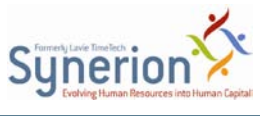

- 6. This screen enables the following:
  - In **Output File**, view the actual payroll file that was created
  - In Unpaid File, view the unpaid records (not transferred to payroll)
  - In **Period Errors**, view a text file of all errors/exceptions:

| - C:\T         | KSQL_SOX\        | UNPAID.TXT | Canal State | and the second     | _        |                                     |        | - 0 <b>X</b>   |
|----------------|------------------|------------|-------------|--------------------|----------|-------------------------------------|--------|----------------|
| <u>F</u> ile S | earch <u>R</u> e | port       |             |                    |          |                                     |        |                |
| ?              | Ľ                |            | н ≽ 🗞       | 5 🗗 🦻              | र 💿 📭    |                                     |        |                |
| Plant          | Site             | Department | Employee    | Employee's Name    |          | Exceptions\Errors                   | System | <u> </u>       |
|                |                  |            |             |                    |          |                                     |        |                |
|                | 1 1              | L 3001     | 1016        | Hajek              | Adam     | Employee not approved for payroll   | TK     |                |
|                | 3 1              | L 4001     | 1043        | Svoboda            | Martina  | Record not found in selected period | TK     |                |
|                | 3 1              | L 4001     | 1051        | Vesely             | Max      | Record not found in selected period | TK     |                |
|                | 1 1              | 1 3001     | 1078        | Novak              | Krista   | Record not found in selected period | TK     |                |
|                | 1 1              | L 3001     | 1119        | Wilkins            | Dominik  | Record not found in selected period | TK     |                |
|                | 1 1              | L 3001     | 1122        | KRAIUCHVIL         | Matej    | Record not found in selected period | 1 K    |                |
|                | 1 1              | L 3001     | 1129        | DOVODNY            | Vojta    | Record not found in selected period | TK     |                |
|                | 1 1              | L 3001     | 1131        | PUCDAY             | Viadimir | Record not found in selected period | TK     |                |
|                | 1 1              | L 3001     | 1133        | DVORAK<br>NADEV    | Lenka    | Record not found in selected period | TK     |                |
|                | 1 1              | L 3001     | 1130        | FIAREK<br>FIATA    | Igor     | Record not found in selected period | TK     |                |
|                | 1 1              | L 4001     | 1138        | FIALA<br>WAROUTCRA | Ivana    | Record not found in selected period | IK     |                |
|                | 1 1              | L 4001     | 1140        | MECTIN             | Patrik   | Record not found in selected period | TU     |                |
|                | 1 1              | L 1        | 1141        | DIATEN             | Mashata  | Record not found in selected period | TU     |                |
|                | 1 1              | 4001       | 1142        | BLAZEK             | Zurreta  | Record not found in selected period | TU     |                |
|                | 1 1              | L 4001     | 1144        | 71UDIDNIU          | Dotr     | Record not found in selected period | TV     |                |
|                | 1 1              | L 6002     | 1140        | TANECEV            | Parrol   | Record not found in selected period | TV     |                |
|                | 1 1              | 4001       | 1577        | Voot               | Furen    | Record not found in selected period | TV     |                |
| <b>I</b>       |                  | 4001       | 1000        | NOSI               | EVZEN    | Record not round in selected beriod | IK     | <u> </u>       |
|                |                  |            |             |                    |          |                                     |        | Page 1 of 1 // |

Note that in the **Exceptions/Errors** column, an employee not approved for payroll is defined as a separate and unique error.

Each time Export and Execute is performed, the date, time, and user that was
exported is written to a log. The Up to Date column notifies you if the export is the
most recent one that was performed for a specific employee. In View File, generate
an MS Excel spreadsheet produced from that log.

|      | 📙 🍠 🔹 (H         | *   <del>-</del>               |                | _           | Boo       | ok1 - Microso              | ft Excel                             | -             |                      |            | x          |
|------|------------------|--------------------------------|----------------|-------------|-----------|----------------------------|--------------------------------------|---------------|----------------------|------------|------------|
| F    | ile Home         | Insert                         | Page Layou     | ut Formula  | as Data   | Review                     | View Team                            |               | 2                    | <b>?</b> - | <b>F</b> X |
| Pas  | Ar<br>Ar<br>Bite | ial •<br>• <i>I</i> <u>U</u> • |                |             | Ge        | eneral •<br>• % •<br>• .00 | Gonditional Formatting *             | ¦ •= Insert ▼ | Σ · A<br>Z<br>Sort 8 | Find &     |            |
| Clip | board 🖬          | Font                           | 6              | Alignment   | 5 N       | lumber 🗔                   | Styles                               | Cells         | Editi                | ng         |            |
|      | J3               | - (                            | f <sub>x</sub> |             |           |                            |                                      |               |                      |            | ~          |
|      | Α                | В                              | С              | D           | Е         | F                          | G                                    | Н             | I.                   | J          |            |
| 1    | Employ           | ee Payr                        | oll Expo       | ort - Stati | us        |                            |                                      |               |                      |            |            |
| 2    |                  |                                |                |             |           |                            |                                      |               |                      |            |            |
| 3    | Employee         | User name                      | Period         | Acc. code   | Date      | Hour                       | Action                               | Up to date    |                      |            | _          |
| 4    | 1016             | 9999                           | 201305         | 4           | 19/05/201 | 311:20                     | Do not Export<br>Employee to Payroll | Yes           |                      |            | ≡          |
| 5    | 1017             | 9999                           | 201305         | 4           | 19/05/201 | 11:20                      | Export to Payroll all<br>records     | Yes           |                      |            |            |
| 6    |                  |                                |                |             |           |                            |                                      |               |                      |            |            |
| 7    |                  |                                |                |             |           |                            |                                      |               |                      |            |            |
| 8    | ► ► Shee         | t1 Sheet2                      | Sheet3         | / •         |           |                            |                                      |               |                      |            |            |
| Rea  | dy               |                                |                |             |           |                            |                                      | I I I 1009    | % 🗩                  | 0          | ÷ .::      |

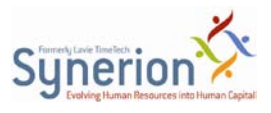

#### Salary Wizard TKSQL

|      | Book2 - Microsoft Excel |                       |              |            |             |                  |                      |        |         |          |     |             |        |
|------|-------------------------|-----------------------|--------------|------------|-------------|------------------|----------------------|--------|---------|----------|-----|-------------|--------|
| F    | ile Hom                 | e Insert              | Page Layo    | ut Formul  | as Data     | Review           | View                 |        |         |          |     | ۵ 🕜         |        |
| ſ    | 🗎 🔏 🔺                   | rial •                | r 14 🔹 📕     | = = =      | Ge          | neral 🔹          | 🛐 Conditional Format | ting * | ¦¦te In | sert *   | Σ   | A 4         | n.     |
| Pa   | ste                     | <u>B <i>I</i> U</u> - | A A          |            | •           | - % ,            | ₩ Format as Table ▼  |        | P D     | elete 🔻  | ₹.  | Sort & Fi   | nd &   |
| Clim | · 🦪 🗄                   | 🗄 T   🥸 T 🔒           | <u>A</u> - 1 | = •=       | ▶¶ ▼ .00    | .00<br>.00<br>.0 | Cell Styles *        |        | F(      | ormat 👻  | 2-  | Filter ▼ Se | lect ▼ |
| Clip | board is                | Font                  | 131          | Alignment  |             | umber 🕞          | Styles               |        | 0       | ells     |     | Editing     |        |
|      | A1                      | • (                   | Jx           | Employee   | Payroll Exp | ort - Status     | 1                    |        |         |          |     |             | ×      |
|      | A                       | В                     | C            | D          | E           | F                | G                    |        | -       |          |     | J           | K      |
| 1    | Employ                  | ee Payr               | oll Expo     | ort - Stat | us          |                  |                      |        |         |          |     |             |        |
| 2    |                         |                       |              |            |             |                  |                      |        |         |          |     |             |        |
| 3    | Employee                | User name             | Period       | Acc. code  | Date        | Hour             | Action               | Up to  | ) date  |          |     |             |        |
|      | 1016                    | 9999                  | 201305       | 4          | 19/05/2013  | 11:16            | Decline              | No     |         |          |     |             | _      |
|      |                         |                       |              |            |             |                  | Records              |        |         |          |     |             |        |
| 4    |                         |                       |              |            |             |                  | 1000103              |        |         |          |     |             |        |
|      | 1017                    | 9999                  | 201305       | 4          | 19/05/2013  | 11:16            | Export to Payroll    | No     |         |          |     |             |        |
|      |                         |                       |              |            |             |                  | all records          |        |         |          |     |             |        |
| _    |                         |                       |              |            |             |                  |                      |        |         |          |     |             |        |
| 5    |                         |                       |              |            |             |                  |                      |        |         |          |     |             |        |
| 7    |                         |                       |              |            |             |                  |                      |        |         |          |     |             |        |
| 8    |                         |                       |              |            |             |                  |                      |        |         |          |     |             |        |
|      | Shee                    | e <b>t1</b> / Sheet2  | 2 / Sheet3 / | <u> </u>   |             |                  |                      | 6      |         |          |     |             |        |
| Rea  | ady                     |                       |              |            |             |                  |                      |        |         | <u> </u> | • 🕀 |             |        |

• In **View Payroll**, view all exports done for that pay period.

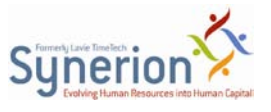

### **4** Statuses

There are three statuses for records taken from **ABS11\_Manual\_Line**.

- Status 100 = record not yet approved
- Status 900 = record not for payroll
- Status 200 = record approved